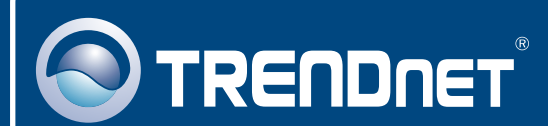

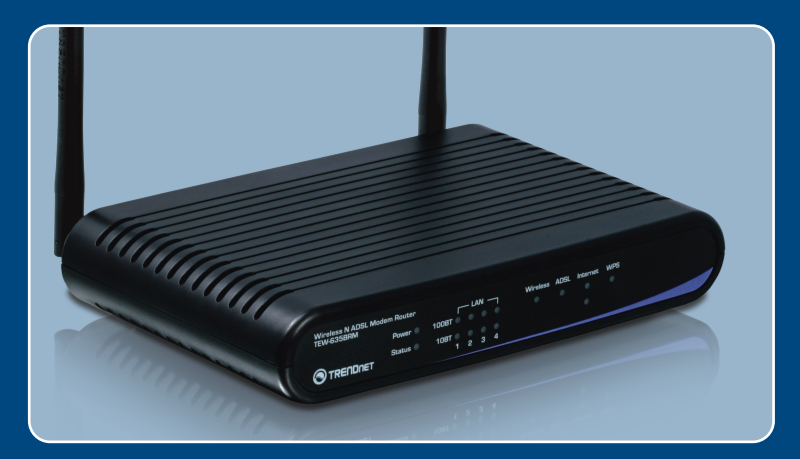

# Lühike paigaldusjuhend

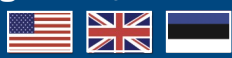

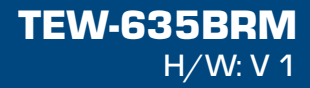

# Sisukord

| Eesti                         | 1 |
|-------------------------------|---|
| 1. Enne alustamist            | 1 |
| 2. Riistvara paigaldamine     | 3 |
| 3. Modemi seadistamine        | 4 |
| 4. Krüpteerimise seadistamine | 7 |
| Tõrkeotsing                   | 9 |

# 1. Enne alustamist

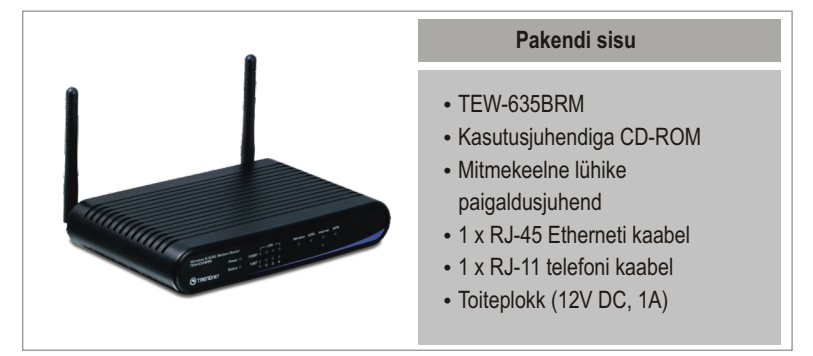

## Nõuded süsteemile

- Töökorras ADSL Internetühendus
- · Sissepaigaldatud traat- või traadivaba ühendusega võrgukaardiga arvuti
- Veebibrauser: Internet Explorer (5.5 või uuem)

## Rakendus

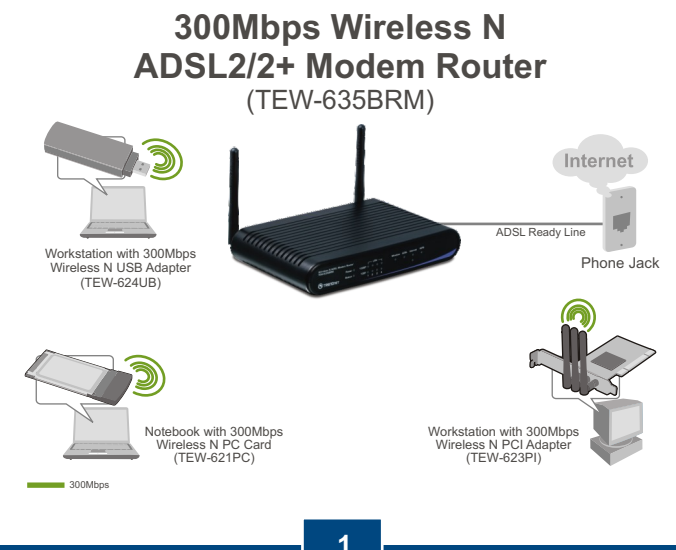

Eesti

### Interneti teenusepakkuja (ISP) informatsiooni kogumine

Traadita ADSL modemruuteri paigaldamise ajal avastab Setup Wizard automaatselt Teie Interneti teenusepakkuja ühenduse tüübi. Kui ruuter ei leia Teie Interneti teenusepakkuja ühenduse tüüpi, siis saate Te selle manuaalselt kindlaks määrata. Palun kontrollige oma DSL interneti püsiühenduse tüüp üle interneti teenusepakkujaga ja veenduge, et Teil on olemas kogu informatsioon ühe alljärgneva ühendustüübi kohta:

#### A. Dünaamiline IP ühendus

ADSL modemi parameetrid (VPI või VCI), kui seda ei leita automaatselt. Interneti teenusepakkuja võib kasutamiseks nõuda osalist *Hostname* või *Domain name* kasutamist.

#### B. Staatiline või fikseeritud IP ühendus

| Interneti IP Address:                  | (nt. 215.24.24.129)             |
|----------------------------------------|---------------------------------|
| Subnet Mask:                           | -                               |
| Gateway IP Address:                    |                                 |
| Esmane DNS:                            |                                 |
| Sekundaarne:                           |                                 |
| ADSL modemi parameetrid (VPI või VCI), | kui seda ei leita automaatselt. |

### C. PPPoE või PPPoA dünaamiline IP ühendus

Sisse logimise kasutajanimi:

Salasõna:

ADSL modemi parameetrid (VPI või VCI), kui seda ei leita automaatselt.

#### D. IPoA staatiline või fikseeritud (IP over ATM) ühendus

# 2. Riistvara paigaldamine

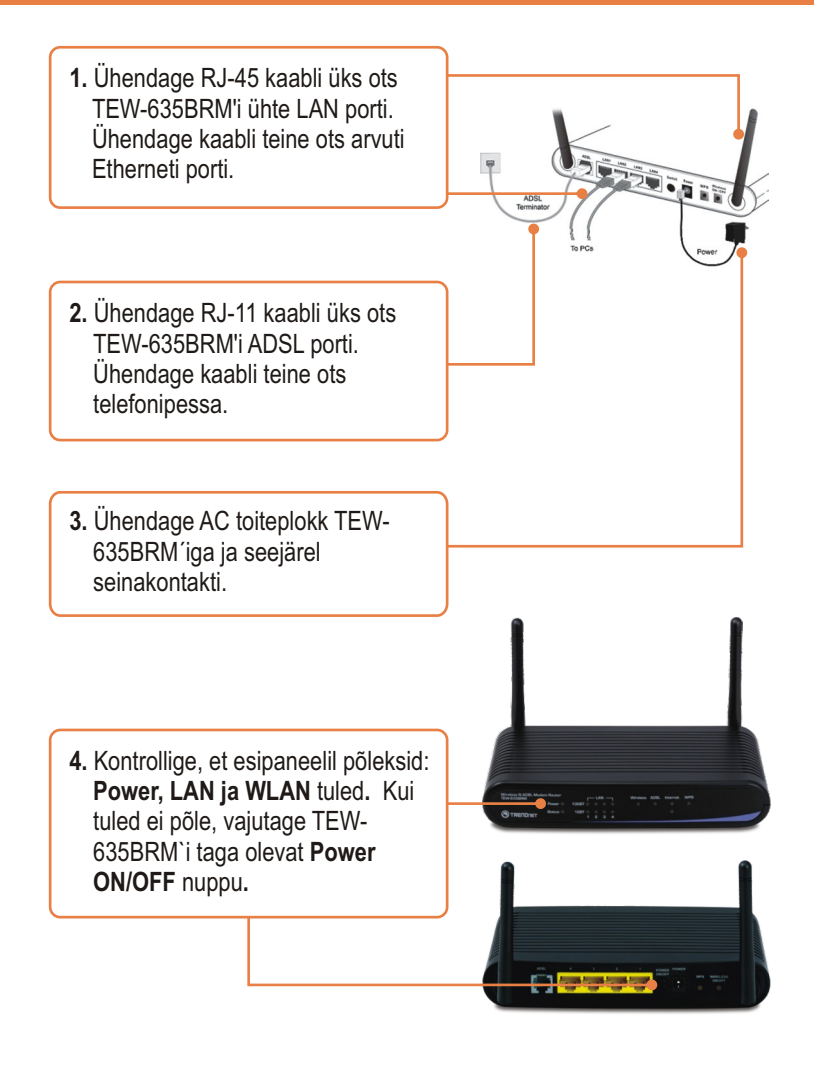

## 3. Modemi seadistamine

Märkus: Soovitav on modemit seadistada läbi traatühendusega arvuti.

1. Avage oma veebibrauser, sisestage aadressi aknasse http://192.168.10.1 ja vajutage Enter.

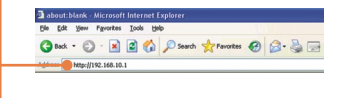

Connect to 192.168.10.1

TEW-6358RM(ANNEX A)

R

?

 Sisestage kasutajanimi ja salasõna ning seejärel klikkige OK. Vaikimisi on:

Kasutajanimi: **admin** Salasõna: **password** 

<u>Märkus:</u> Kasutajanimi ja salasõna on tõstutundlikud.

3. Klikkige Setup Wizard.

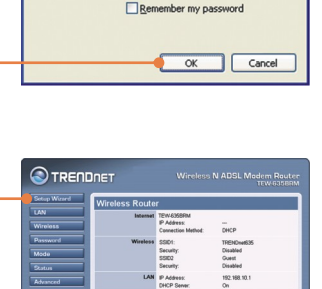

🖸 admin

.....

**4.** Klikkige Next. Kui Te soovite, et TEW-635BRM leiaks internetiühenduse automaatselt, ärge valige Enable MultiPVC.

| Router Mode                                                                                                    |  |  |  |  |  |
|----------------------------------------------------------------------------------------------------|--|--|--|--|--|
| This Wizard will configure your Wireless Router's WAN (Internet) port. Please make sure<br>the ADSL line is connected before continuing. |  |  |  |  |  |
| Connection to configure:                                                                                                    |  |  |  |  |  |
| Enable MultiPVC                                                                                                    |  |  |  |  |  |
| VC 1 (Router - Primary Internet Connection)                                                                                              |  |  |  |  |  |
| O VC 2                                                                                                    |  |  |  |  |  |
| O VC 3                                                                                                    |  |  |  |  |  |
| O VC4                                                                                                    |  |  |  |  |  |
| O VC 6                                                                                                    |  |  |  |  |  |
| O VC 6                                                                                                    |  |  |  |  |  |
| O VC 7                                                                                                    |  |  |  |  |  |
| O VC 8                                                                                                    |  |  |  |  |  |

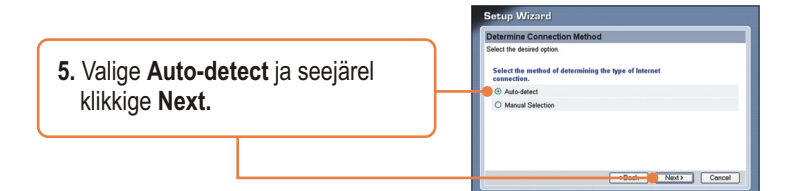

#### <u>Märkus:</u>

- 1: Allolev näide on **Auto-detect** jaoks. Kui Setup Wizard ei tuvasta automaatselt Teie Interneti ühendust, valige **Manual Selection** ja sisestage käsitsi vajalikud andmed, saades need eelnevalt Teie Interneti teenusepakkujalt.
- 2. Allpool on toodud näide ADSL ühendusest, kasutades PPPoE'd.

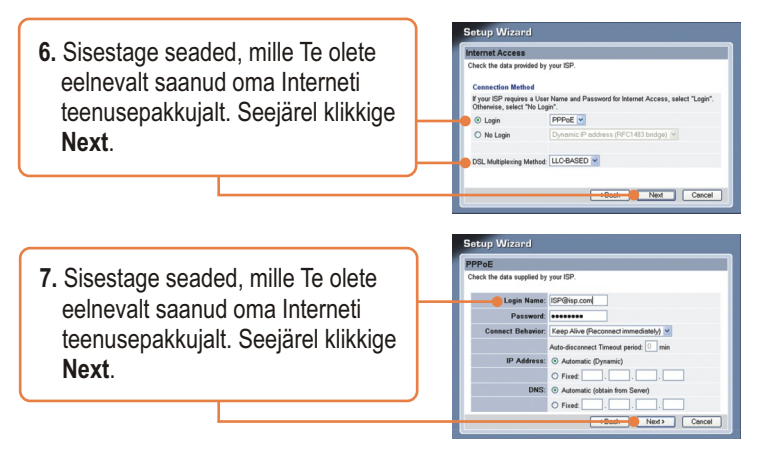

<u>Märkus:</u> Teiste ühendusmeetodite puhul valige *auto detection* tuvastus ning järgige ekraanile ilmuvaid juhiseid.

|                                                 | Router Rebooting      |    |
|-------------------------------------------------|-----------------------|----|
| <ol><li>Palun oodake, kuni TEW-635BRM</li></ol> | Progress              |    |
| taaskäivitub.                                   | 0% 900<br>Please wait | \$ |
|                                                 |                       |    |

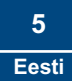

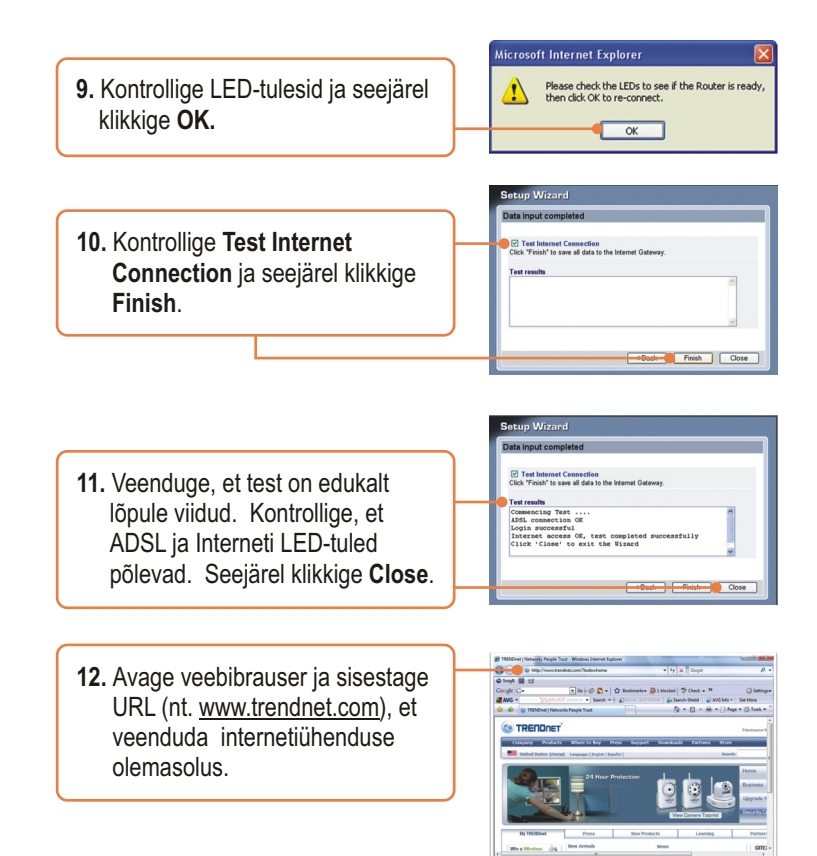

# 4. Krüpteerimise seadistamine

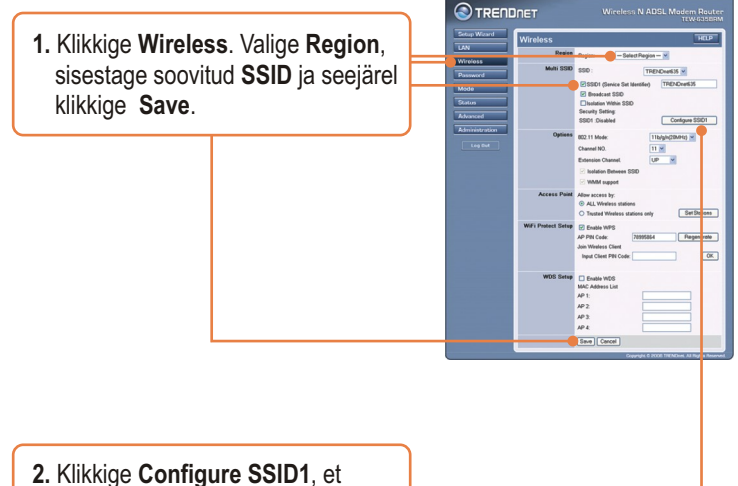

seadistada Wireless Security.

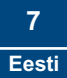

3. Näites on toodud WPA-PSK. Valige Security System ja sisestage krüpteerimisvõti PSK väljale. Hoidke Encryption väärtus TKIP'ina, klikkige Save ja seejärel klikkige Close. WPA-PSK või WPA2-PSK korral peab Pre-Shared Key olema 8 ja 63 ASCII või 64 HEX märgi vahel. Märkige krüpteerimisvõti kindlasti üles.

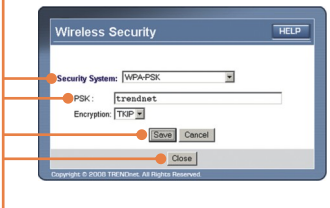

### Seadistamine on valmis.

Täpsemat teavet **TEW-635BRM'i** seadistamise ja edasijõudnud valikute kohta leiate Tõrkeotsingu osast, kasutusjuhendist CD-plaadilt *(inglise keeles)* või TRENDneti veebilehelt www.trendnet.com.

Teie seadmete registreerimine Et kindlustada teid parima teeninduse ja toega, palun leidke moment, et registreerida teie toode OnLines - www.Trendnet.com/register Täname, et te valisite TRENDnet'i.

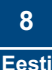

K1: Ma sisestasin veebibrauseri aadressiribale http://192.168.10.1, kuid ekraanile ilmub "The page cannot be displayed." Kuidas ma saan TEW-635BRM'i veebiseadistamise lehele?

V1: Esiteks, kontrollige üle riistvara seadistused järgides Osa 2 juhiseid. Teiseks, veenduge, et Power, LAN ja WLAN tuled põlevad. Kolmandaks, veenduge, et TCP/IP häälestus on seatud **Obtain an IP address automatically** (vaadake alltoodud punkte).

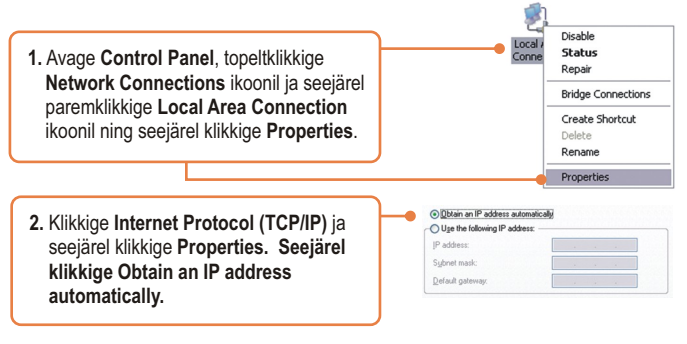

Neljandaks, tehke TEW-635BRM'ile alglaadimine. TEW-635BRM'i alglaadimiseks vajutage samaaegselt **WPS** ja **WIRELESS ON/OFF** nuppu 8 sekundit ja siis laske lahti.

#### K2: Modem ei leia automaatselt mu DSL ühendust. Mida ma peaksin tegema?

V2: Esiteks, veenduge, et Teie DSL teenus on aktiveeritud. Teiseks, veenduge, et kaablid on korralikult ühendatud (vaadake Osa 2). Kolmandaks, valige Osas 3 Setup Wizard'is manuaalne paigaldus ja häälestage Modem, kasutades Interneti teenusepakkujalt saadud informatsiooni.

# K3: Kõik seadistused on õiged, kuid ma ei saa modemiga traadita ühendust. Mida ma peaksin tegema?

V3: Esiteks, kontrollige kas modemil põleb Wireless LED-tuli. Kui Wireless LED-tuli ei põle, vajutage modemi taga asuvat WIRELESS ON/OFF nuppu. Teiseks, eemaldage modemi toide. Oodake 15 sekundit, seejärel pange toide taha tagasi. Kolmandaks, võtke ühendust Teie traadita võrgukaardi tootjaga. Veenduge, et Teie traadita võrgukaart on häälestatud õigele SSID'le. Vaikimisi TEW-635BRM'i SSID on TRENDnet6355. Kui Te lubasite access pointil krüpteerimise, veenduge, et Te olete traadita võrgukaardi seadistanud sama krüpteerimisvõtmega.

#### K4: Ma unustasin sisse logimise salasõna. Mida ma peaksin tegema?

V4: ajutage samaaegselt WPS ja WIRELESS ON/OFF nuppu 8 sekundit ja siis laske lahti. See taastab tehase algseaded.

Kui teil endiselt esineb probleeme või on küsimusi **TEW-635BR**M'i kohta, palun võtke ühendust TRENDneti tehnilise toe osakonnaga.

#### Sertifikaadid:

Seade on testitud ning vastab FCC ja CE reeglitele.

Seade vastab järgmistele tingimustele:

(1) Seade ei tohi põhjustada ohtlikke häireid.

(2) Seade peab võtma vastu kõiki signaale, sealhulgas signaale, mis võivad põhjustada soovimatuid häireid seadme töös.

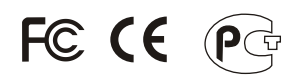

Elektri- ja elektroonikatoodete jäätmeid ei tohi ära visata koos olmejääkidega. Abivahendite olemasolu korral palume ümbertöötlemiseks sorteerida. Jäätmete ümbertöötlemise kohta küsige nõu oma kohalikult jaemüüjalt.

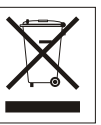

MÄRKUS: TOOTJA EI VASTUTA ÜHEGI TV VÕI RAADIO HÄIRE EEST, MIS ON PÕHJUSTATUD SEADME LUBAMATUST ÜMBEREHITAMISEST. IGASUGUNE ÜMBERMODIFITSEERIMINE TÜHISTAB AUTORIVASTUTUSE SEADMELE.

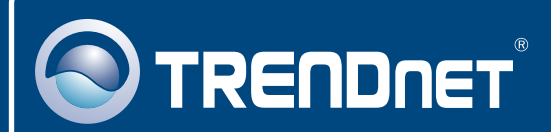

## **Product Warranty Registration**

Please take a moment to register your product online. Go to TRENDnet's website at http://www.trendnet.com/register

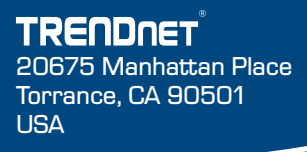

Copyright ©2008. All Rights Reserved. TRENDnet.